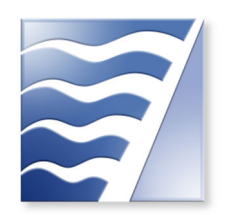

BAY AREA AIR QUALITY MANAGEMENT DISTRICT

# School Bus Electric Charging Infrastructure

## **STEP-BY-STEP GUIDE FOR APPLICATIONS**

www.baaqmd.gov/infrastructure

Bay Area Air Quality Management District 375 Beale Street, Suite 600 San Francisco, CA 94105 <u>grants@baaqmd.gov</u> (415) 749-4994

Updated on 7/10/23

## TABLE OF CONTENTS

| Step-by-Step Guide for Infrastructure Applications    | 3  |
|-------------------------------------------------------|----|
| Create New Account                                    | 3  |
| Create New Funding Proposal                           | 4  |
| Authorize Third Party                                 | 4  |
| Create New Proposal: General                          | 6  |
| Proposal Info                                         | 7  |
| Primary proposal contact info                         | 7  |
| Person authorized to sign contracts for Organization  | 7  |
| Mailing Address                                       | 7  |
| Project Category                                      | 7  |
| General Information                                   | 8  |
| School Bus Replacement: Equipment Information         | 9  |
| Existing Equipment Information                        |    |
| Replacement Vehicle Information                       |    |
| Dealer/Vendor Information                             |    |
| School Bus Replacement: Project Details               |    |
| Project Details                                       |    |
| School Bus Replacement: Impacted Communities          |    |
| School Bus Replacement: Engine & Retrofit Information |    |
| Existing/Baseline Engine Information                  |    |
| Existing Engine Retrofit Information                  |    |
| Replacement Engine Information                        |    |
| School Bus Replacement: Engine Activity Information   |    |
| Attachments: School Bus Replacement                   |    |
| Proposal Summary: School Bus Replacement              |    |
| Proposal Survey: School Bus Replacement               |    |
| Proposal Submittal: School Bus Replacement            | 21 |

## STEP-BY-STEP GUIDE FOR INFRASTRUCTURE APPLICATIONS

The <u>Moyer online system</u> was created to accept applications for equipment, vehicles, and their associated infrastructure. As a result, throughout the application, some questions will be specific to vehicles and equipment. Below are step-by-step directions for navigating this application system.

This guide includes figures for each page in the application, and these figures feature highlighted fields. These highlighted fields require you to provide specific information based on how it is highlighted. Please see Table 1: Description of highlighted fields.

Table 1: Description of highlighted fields.

| Field Name                                                                                                    | Description                                                                                                    |
|----------------------------------------------------------------------------------------------------|----------------------------------------------------------------------------------------------------|
| Project Category *       Off Road         Project Subcategory *       Equipment Replacement (with retrofit option) | <ul><li>Highlighted in yellow and framed by a dashed line means complete this field by inputting the exact answers you see provided in this step-by-step guide.</li><li>For example: in this blank on your application, input "Off Road"</li></ul>                                  |
| Proposal Name Proposal Info Proposal Name *                                                                        | <ul> <li>Highlighted in blue and framed by a solid line means complete this field by providing project information for your specific project.</li> <li>For example: in this blank on your application, input the name of your project, e.g., "Company A Infrastructure."</li> </ul> |

#### **CREATE NEW ACCOUNT**

If you do not already have an account, click on the link that says, "New User? Please create an account."

| Account Login<br>Returning User | n<br>? Please log in.   |
|---------------------------------|-------------------------|
| Username                        |                         |
| Password                        |                         |
|                                 | Log In                  |
|                                 | Forgot Password         |
|                                 |                         |
| New User? Pl                    | ease create an account. |
|                                 |                         |

Figure 1: Login Page

If you are the applicant, click "Create Organization Account". If you are a consultant working on behalf of another company, click on the "Create Third Party Account" link.

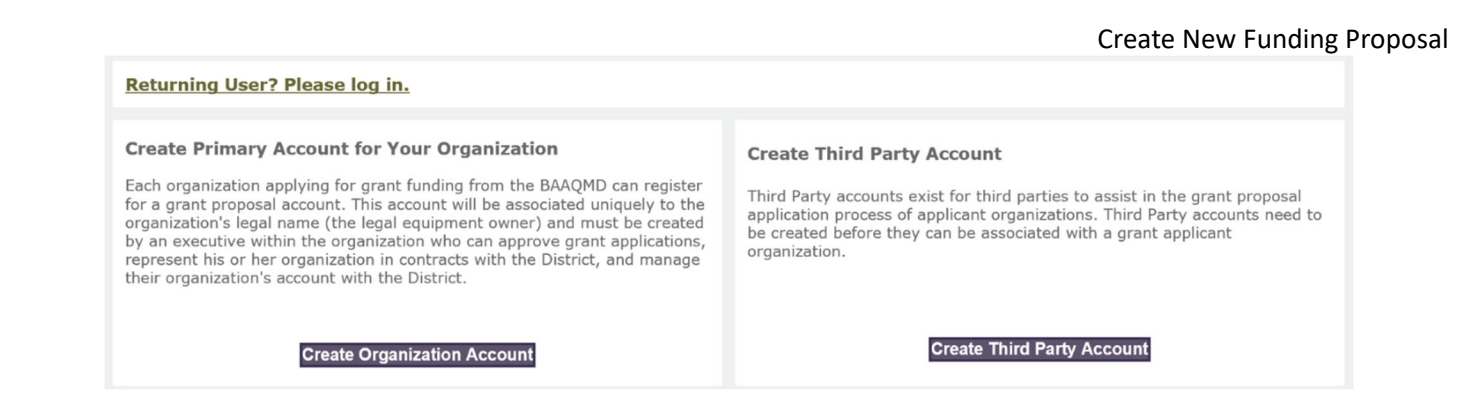

Figure 2: Create Organization or Third Party Account

Complete the information on the page, and a link will be emailed to you confirming your account was successfully created. Special characters such as &, %, \$, #, @, and ! are not allowed as part of the username and password. You will need to click the link in the account activation email to activate your account. Please check your junk mail inbox if you have not received the account activation email.

If you already have an account and have forgotten your password, enter your Username and click Forgot Password to reset it. A new password will be sent to the email associated with the existing account.

## CREATE NEW FUNDING PROPOSAL

This figure provides an overview of the "Account Home" page. To start the application, go to the menu titled "Proposal" and click on "Create a New Funding Proposal".

| ionie                                |                                 |                                  | Account M | anagement                   | PI          | oposal                  |               |            |      |      |                     |
|--------------------------------------|---------------------------------|----------------------------------|-----------|-----------------------------|-------------|-------------------------|---------------|------------|------|------|---------------------|
| Account Home                         |                                 |                                  | - C       | Create New Funding Proposal |             |                         |               |            |      |      |                     |
|                                      |                                 |                                  |           |                             | Ci<br>Pi    | reate New Go<br>roposal | ods Moven     | ent        |      |      |                     |
|                                      |                                 |                                  |           | Infrast                     | ructure 1 v | iew Queue               |               |            |      |      |                     |
| Lines Ted                            | 6                               |                                  |           |                             | · A         | uthorize Third          | l Party       |            |      |      |                     |
| Minda Ber                            | rbeco                           |                                  |           |                             | ×. U        | pdate Third P           | arty          |            |      |      |                     |
| San Franc                            | Proposal                        | ORNIA 94105<br>s                 |           |                             |             |                         |               |            |      |      |                     |
| Existing                             | Proposal:<br>Details            | ORNIA 94105<br>s                 |           |                             |             |                         |               |            |      |      | 0                   |
| Existing<br>Proposal I<br>Proposal   | Proposal:<br>Details<br>Program | ORNIA 94105<br>s<br>Organization | Category  | Sub Category                | Status      | Submit<br>Date          | Updated<br>On | Updated By | View | Edit | Annual<br>Reporting |
| Proposal I<br>Proposal I<br>Proposal | Proposal:<br>Details<br>Program | ORNIA 94105<br>s<br>Organization | Category  | Sub Category                | Status      | Submit<br>Date          | Updated<br>On | Updated By | View | Edit | Annual<br>Reporting |

Note that you can save and come back to your application at any time. Once the proposal has been created, it will appear on this same page listed under "Existing Proposals". <u>If applying to put infrastructure charging in multiple</u> locations, complete and submit a different proposal for each location.

## AUTHORIZE THIRD PARTY

This figure provides an overview of the "Authorize Third Party" page. Third parties can assist in the application process of applicant organizations.

Please note that a third party cannot create or submit a proposal on behalf of the applicant.

Figure 3: Account Home Page

|                                                                            |                                                                                   |                                                 | A                                              |
|----------------------------------------------------------------------------|-----------------------------------------------------------------------------------|-------------------------------------------------|------------------------------------------------|
| Home                                                                       | Account Management                                                                | Proposal                                        |                                                |
| Authorize Third Party                                                      | 0                                                                                 | Create New Funding Proposal                     |                                                |
|                                                                            | 0                                                                                 | Create New Goods Movement<br>Proposal           |                                                |
| Third Party Accounts                                                       | 0                                                                                 | View Queue                                      |                                                |
| Third Party accounts exist for third<br>before they can be associated with | d parties to assist in the grant proposal ap<br>n a grant applicant organization. | Authorize Third Party                           | tions. Third Party accounts need to be created |
|                                                                            | 0                                                                                 | Update Third Party                              |                                                |
| Third Party Information                                                    | 0                                                                                 | Data Export                                     |                                                |
| Note: Third Party accounts must be creat                                   | ted in advance for organizations to authorize acce                                | ss to existing proposals. Please provide your e | mail address to applicant organizations.       |
| Please enter the email address as                                          | sociated with the Third Party user account                                        | t you would like to authorize in adding         | and updating proposal information.             |
| Email Address *                                                            |                                                                                   |                                                 |                                                |
| Confirm Email Address *                                                    |                                                                                   |                                                 |                                                |
|                                                                            | * Indicates a required field                                                      |                                                 |                                                |
| Please authorize which proposal(s                                          | ) this account can access. If the intended                                        | proposal does not exist, please create          | it first.                                      |
| Proposal Access Details                                                    | 0                                                                                 |                                                 |                                                |
| Proposal Name                                                              | Grant<br>Access                                                                   |                                                 |                                                |
|                                                                            |                                                                                   |                                                 |                                                |
|                                                                            |                                                                                   |                                                 |                                                |
|                                                                            |                                                                                   |                                                 |                                                |
|                                                                            |                                                                                   |                                                 |                                                |
|                                                                            |                                                                                   |                                                 |                                                |
|                                                                            |                                                                                   |                                                 |                                                |
|                                                                            |                                                                                   |                                                 |                                                |
|                                                                            |                                                                                   |                                                 |                                                |
| Authorize Third Party                                                      | Cancel                                                                            |                                                 |                                                |
| Autionze mira Party                                                        | eander                                                                            |                                                 |                                                |

Figure 4: Authorize Third Party Page

To authorize a third party to access your application, go to the menu titled "Proposal" and click on "Authorize Third Party". Complete the information on the page. Be sure to put a check mark next to the application listed in "Proposal Access Details" that you want the third party to have access to.

## CREATE NEW PROPOSAL: GENERAL

This figure provides an overview of the "Create New Proposal" page. Instructions are on the pages that follow.

| ILINAL                                                                                                    | Equipment                                                                                                    | eet & Activity Impacted Com                                                                                                    | munity Engine & Activity                                                       | Attachment |
|----------------------------------------------------------------------------------------------------|----------------------------------------------------------------------------------------------------|----------------------------------------------------------------------------------------------------|--------------------------------------------------------------------------------|------------|
|                                                                                                    |                                                                                                    |                                                                                                    |                                                                                |            |
| Proposal Info                                                                                                    |                                                                                                    |                                                                                                    |                                                                                |            |
| Proposal Name *                                                                                                    |                                                                                                    |                                                                                                    |                                                                                |            |
| Organization                                                                                                    | BAAQMD                                                                                                    |                                                                                                    |                                                                                |            |
| Primary proposal con                                                                                                    | tact info                                                                                                    | Person authorize<br>Organization                                                                                                    | d to sign contracts for                                                        | Same as    |
| First Name *                                                                                                    |                                                                                                    | First Name                                                                                                    | *                                                                              | /          |
| Last Name *                                                                                                    |                                                                                                    | Last Name                                                                                                    | *                                                                              |            |
| Email Address *                                                                                                    |                                                                                                    | Email Addr                                                                                                    | ess *                                                                          |            |
| Phone Number *                                                                                                    |                                                                                                    | Phone Num                                                                                                    | iber *                                                                         |            |
| Fax Number                                                                                                    |                                                                                                    | Fax Numbe                                                                                                    | ŧ۳.                                                                            |            |
| Mailing Address                                                                                                    |                                                                                                    | Update Organization's N                                                                                                    | 1ailing Address.                                                               |            |
| Street address/<br>PO Box *                                                                                                    | 1234 Main Street                                                                                                    | Street Address Line 2                                                                                                    | Apt 456                                                                        |            |
| City *                                                                                                    | Oakland                                                                                                    | State *                                                                                                    | CALIFORNIA                                                                     |            |
| County *                                                                                                    | Alameda                                                                                                    | Zip *                                                                                                    | 12345-                                                                         |            |
| Note: Agricultural applican                                                                                                    | ts wanting to replace their "r                                                                                                    | nobile equipment", please use "off-ro                                                                                                    | ad equipment replacement" proposa                                              | type.      |
|                                                                                                    |                                                                                                    |                                                                                                    |                                                                                |            |
| General Information                                                                                                    |                                                                                                    |                                                                                                    |                                                                                |            |
| Name of CARB Fleet Regul                                                                                                    | ition equipment is subject to                                                                                                    | ) <b>*</b>                                                                                                    | ARB Truck &                                                                    |            |
|                                                                                                    | the CARB regulation? *                                                                                                    |                                                                                                    | • Yes O                                                                        | No         |
| is your fleet compliant with                                                                                                    |                                                                                                    |                                                                                                    |                                                                                |            |
| 15 your fleet compliant with<br>How many vehicles in this                                                                                                    | fleet? *                                                                                                    |                                                                                                    |                                                                                |            |
| IS your fleet compliant with<br>How many vehicles in this<br>Infrastructure costs associa<br>funding. Does this project                                                                                                    | fleet? *<br>ited with the purchase of zer<br>nvolve the purchase of fuelir                                                                                                    | ro-emission equipment may be eligib<br>ng or electric charging infrastructure                                                                                                    | le for partial grant<br>' Is infrastructure                                    | No         |
| is your rieet compliant with<br>How many vehicles in this<br>Infrastructure costs associa<br>funding. Does this project<br>associated with Zero-emiss                                                                                                    | fleet? *<br>ated with the purchase of zei<br>nvolve the purchase of fuelin<br>ion vehicle (ZEV) or alt-fuel                                                                                                    | ro-emission equipment may be eligib<br>ng or electric charging infrastructure<br>equipment project? *                                                                                  | le for partial grant<br>? Is infrastructure                                    | No         |
| is your rieet compliant with<br>How many vehicles in this<br>Infrastructure costs associ-<br>funding. Does this project<br>associated with Zero-emiss<br>If yes, describe the propos                                                                                                    | fleet? *<br>ated with the purchase of ze<br>nvolve the purchase of fueli<br>ion vehicle (ZEV) or alt-fuel<br>ed infrastructure: *                                                                                   | ro-emission equipment may be eligib<br>ng or electric charging infrastructure<br>equipment project? *                                                                                  | le for partial grant<br>? Is infrastructure                                    | No         |
| is your fleet compliant with<br>How many vehicles in this<br>Infrastructure costs associ<br>funding. Does this project<br>associated with Zero-emiss<br>If yes, describe the propos                                                                                                    | fleet? *<br>ated with the purchase of zei<br>involve the purchase of fuelii<br>ion vehicle (ZEV) or alt-fuel<br>ed infrastructure: *                                                                                | ro-emission equipment may be eligib<br>ng or electric charging infrastructure<br>equipment project? *                                                                                  | le for partial grant<br>? Is infrastructure <b>• Yes •</b>                     | No         |
| Is your fleet compliant with<br>How many vehicles in this<br>Infrastructure costs associa<br>funding. Does this project<br>associated with Zero-emiss<br>If yes, describe the propos                                                                                                    | fleet? *<br>ated with the purchase of zer<br>involve the purchase of fuelin<br>ion vehicle (ZEV) or alt-fuel<br>ed infrastructure: *                                                                                | ro-emission equipment may be eligib<br>ng or electric charging infrastructure<br>equipment project? *<br>structure?                                                                    | le for partial grant<br>? Is infrastructure <b>• Yes • C</b>                   | No         |
| Is your rieet compliant with<br>How many vehicles in this<br>Infrastructure costs associ-<br>funding. Does this project<br>associated with Zero-emiss<br>If yes, describe the propos                                                                                                    | fleet? *<br>ated with the purchase of zei<br>nvolve the purchase of fuelii<br>ion vehicle (ZEV) or alt-fuel<br>ed infrastructure: *<br>purchase and install the infra<br>tructure be located?                       | ro-emission equipment may be eligib<br>ng or electric charging infrastructure<br>equipment project? *<br>structure?                                                                    | le for partial grant<br>? Is infrastructure                                    | No         |
| Is your fleet compliant with<br>How many vehicles in this<br>Infrastructure costs associa<br>funding. Does this project<br>associated with Zero-emiss<br>If yes, describe the propos                                                                                                    | fleet? * ated with the purchase of zei nvolve the purchase of fuelii ion vehicle (ZEV) or alt-fuel ed infrastructure: * urchase and install the infra itructure be located?                                         | ro-emission equipment may be eligib<br>ng or electric charging infrastructure<br>equipment project? *<br>structure?<br>Street Address Line 2                                           | le for partial grant<br>? Is infrastructure • Yes C                            | No         |
| Is your rieet compliant with<br>How many vehicles in this<br>Infrastructure costs associ-<br>funding. Does this project<br>associated with Zero-emiss<br>If yes, describe the propos<br>If yes, what is the cost to p<br>If yes, where will the infras<br>Street address *<br>City *                                                                     | fleet? * ated with the purchase of ze. nvolve the purchase of fuelii ion vehicle (ZEV) or alt-fuel ed infrastructure: * urchase and install the infra tructure be located?                                          | ro-emission equipment may be eligib<br>ng or electric charging infrastructure<br>equipment project? *<br>structure?<br>Street Address Line 2<br>State *                                | le for partial grant<br>? Is infrastructure • Yes C<br>• Yes C<br>• CALIFORNIA | No         |
| Is your rieet compliant with<br>How many vehicles in this<br>infrastructure costs associ-<br>funding. Does this project<br>associated with Zero-emiss<br>if yes, describe the propos<br>(f yes, what is the cost to p<br>(f yes, where will the infrast<br>Street address *<br>City *<br>Zip *                                                           | fleet? * ated with the purchase of ze involve the purchase of fuelin ion vehicle (ZEV) or alt-fuel ed infrastructure: * purchase and install the infra itructure be located?                                        | ro-emission equipment may be eligib<br>ng or electric charging infrastructure<br>equipment project? *<br>structure?<br>Street Address Line 2<br>State *                                | le for partial grant<br>? Is infrastructure • Yes C<br>CALIFORNIA              | No         |
| Is your rieet compliant with<br>How many vehicles in this<br>infrastructure costs associ-<br>funding. Does this project<br>associated with Zero-emiss<br>if yes, describe the propos<br>if yes, what is the cost to p<br>if yes, where will the infras<br>Street address *<br>City *<br>Zip *<br>Fotal project cost (all equip                           | fleet? * ated with the purchase of ze involve the purchase of fuelin ison vehicle (ZEV) or alt-fuel ed infrastructure: *  purchase and install the infra tructure be located?  Imment and infrastructure) *         | ro-emission equipment may be eligib<br>ng or electric charging infrastructure<br>equipment project? *  structure?  Street Address Line 2 State *                                       | le for partial grant<br>? Is infrastructure • Yes C<br>CALIFORNIA •            |            |
| Is your rieet compliant with<br>How many vehicles in this<br>Infrastructure costs associa<br>funding. Does this project<br>associated with Zero-emiss<br>If yes, describe the propos<br>If yes, what is the cost to p<br>If yes, where will the infras<br>Street address *<br>City *<br>Zip *<br>Total project cost (all equip                           | fleet? * ated with the purchase of ze involve the purchase of fueli ison vehicle (ZEV) or alt-fuel ed infrastructure: *  purchase and install the infra tructure be located?  ment and infrastructure) *            | ro-emission equipment may be eligib<br>ng or electric charging infrastructure<br>equipment project? *<br>structure?<br>Street Address Line 2<br>State *<br>Cancel Save & Continue Save | le for partial grant<br>? Is infrastructure<br>CALIFORNIA<br>& Close           | No         |
| Is your fleet compliant with<br>How many vehicles in this<br>Infrastructure costs associa<br>funding. Does this project<br>associated with Zero-emiss<br>If yes, describe the propos<br>If yes, what is the cost to p<br>If yes, where will the infras<br>Street address *<br>City *<br>Zip *<br>Total project cost (all equip                           | fleet? * ated with the purchase of ze involve the purchase of fueli ision vehicle (ZEV) or alt-fuel ed infrastructure: *  purchase and install the infra itructure be located?  ment and infrastructure) *          | ro-emission equipment may be eligib<br>ng or electric charging infrastructure<br>equipment project? *<br>structure?<br>Street Address Line 2<br>State *<br>Cancel Save & Continue Save | le for partial grant<br>? Is infrastructure<br>CALIFORNIA<br>CALIFORNIA        |            |
| Is your rieet compliant with<br>How many vehicles in this<br>Infrastructure costs associa<br>funding. Does this project<br>associated with Zero-emiss<br>If yes, describe the propos<br>If yes, what is the cost to p<br>If yes, where will the infras<br>Street address *<br>City *<br>Zip *<br>Total project cost (all equip<br>ure 5: Create New Prop | fleet? * ated with the purchase of ze involve the purchase of fueli ision vehicle (ZEV) or alt-fuel ed infrastructure: * ourchase and install the infra itructure be located?  ment and infrastructure) * osal Page | ro-emission equipment may be eligib<br>ng or electric charging infrastructure<br>equipment project? *<br>structure?<br>Street Address Line 2<br>State *<br>Cancel Save & Continue Save | le for partial grant<br>? Is infrastructure<br>CALIFORNIA<br>& Close           | No         |

#### **PROPOSAL INFO**

Please provide information on your proposal.

#### PRIMARY PROPOSAL CONTACT INFO

Please provide contact information for your primary point of contact on this proposal.

## PERSON AUTHORIZED TO SIGN CONTRACTS FOR ORGANIZATION

Please provide contact information for the person authorized to sign contracts for your organization.

#### MAILING ADDRESS

Your mailing address is automatically populated for you. If you need to update your organization's mailing address, you can do it here.

#### **PROJECT CATEGORY**

#### **Project Category**

What kind of project would you like to apply for?

Project Category \*

Project Subcategory \*

| School Bus  | ] |
|-------------|---|
| Replacement |   |

Figure 6: Project Category Section

Please complete the following fields as follows:

| Field Name          | Instructions or Input |
|---------------------|-----------------------|
| Project Category    | School Bus            |
| Project Subcategory | Replacement           |

|                                                                                                    |                                                                                                    |                                                                                       | Cre                           | ate New Proposal: General |
|----------------------------------------------------------------------------------------------------|----------------------------------------------------------------------------------------------------|---------------------------------------------------------------------------------------|-------------------------------|---------------------------|
| GENERAL INFORMATION                                                                                           | ١                                                                                                    |                                                                                       |                               |                           |
| <b>General Information</b>                                                                                    |                                                                                                    |                                                                                       |                               |                           |
| Name of CARB Fleet Regulation ed                                                                              | quipment is subject to *                                                                                   |                                                                                       |                               | ARB Truck & Bus Regula    |
| Is your fleet compliant with the C                                                                            | ARB regulation? *                                                                                          |                                                                                       |                               | ● Yes ○ No                |
| How many vehicles in this fleet? *                                                                            | ĸ                                                                                                    |                                                                                       |                               |                           |
| Infrastructure costs associated wi<br>funding. Does this project involve<br>associated with Zero-emission vel | th the purchase of zero-emissior<br>the purchase of fueling or electr<br>hicle (ZEV) or alt-fuel equipment | n equipment may be eligible for<br>ric charging infrastructure? Is in<br>t project? * | partial grant<br>frastructure | ● Yes O No                |
| If ves, describe the proposed infra                                                                           | astructure: *                                                                                              |                                                                                       |                               |                           |
|                                                                                                    |                                                                                                    |                                                                                       |                               | 0                         |
| If yes, what is the cost to purchas                                                                           | se and install the infrastructure?                                                                         |                                                                                       |                               |                           |
| If yes, where will the infrastructur                                                                          | re be located?                                                                                             |                                                                                       |                               |                           |
| Street address *                                                                                              |                                                                                                    | Street Address Line 2                                                                 |                               |                           |
| City *                                                                                                    |                                                                                                    | State *                                                                               | CALIFORNIA                    | $\checkmark$              |
| Zip *                                                                                                    |                                                                                                    |                                                                                       |                               |                           |
| Total project cost (all equipment a                                                                           | and infrastructure) *                                                                                      |                                                                                       |                               |                           |
| Figure 7: General Information Sect                                                                            | ion                                                                                                    |                                                                                       |                               |                           |
| Please complete the following                                                                                 | ng fields as follows:                                                                                      |                                                                                       |                               |                           |

| Field                                                                | Instructions or Input                                                                                                    |
|----------------------------------------------------------------------|----------------------------------------------------------------------------------------------------|
| Name of CARB Fleet Regulation equipment is<br>subject to             | Select the appropriate regulation for the fleet the infrastructure will be supporting                                                                                                    |
| Is your fleet compliant with the CARB regulation?                    | Select 'Yes' or 'No'.                                                                                                    |
| How many vehicles in this fleet?                                     | Enter the number of vehicles in your fleet or if you do not have a fleet, the number of vehicles that will be using the infrastructure                                                                                    |
| Infrastructure costs                                                 | Yes                                                                                                    |
| If yes, describe the proposed infrastructure:                        | Enter a detailed description of the project including the number and type of chargers, the kW of the chargers, type of vehicles that will be supported by the chargers and their primary vocation, and the site location. |
| If yes, what is the cost to purchase and install the infrastructure? | Enter the total eligible cost for the project.                                                                                                    |
| If yes, where will the infrastructure be located?                    | Enter the site location.                                                                                                    |
| Total project cost (all equipment and infrastructure)                | Enter the total cost of this project including any vehicles that will be purchased.                                                                                                    |

## SCHOOL BUS REPLACEMENT: EQUIPMENT INFORMATION

This figure provides an overview of the "Equipment Information" page. Instructions are on the pages that follow.

| School Bus Replace                         | ment: Equipment Info     | ormation                                                       |                   |
|--------------------------------------------|--------------------------|----------------------------------------------------------------|-------------------|
| EQUIPMENT Proj                             | ect Details Impacted Com | munity Engine & Activity                                       | Attachment        |
| Existing Equipment In                      | formation                |                                                                |                   |
| Is 2 to 1 Replacement Appli                | ed?*                     |                                                                | O Yes   No        |
| Existing Vehicle<br>Unit Number *          |                          | ARB TRUCRS ID#<br>for this fleet *                             |                   |
| Last CHP Inspection Date *                 |                          | Existing Bus Type *                                            | Special needs bus |
| Existing Vehicle VIN *                     |                          | Existing Vehicle<br>Manufacturer GVWR *                        |                   |
| Existing Vehicle Make *                    |                          | Existing Vehicle Model *                                       |                   |
| Existing Vehicle<br>Model Year *           |                          | Existing Vehicle<br>License Plate *                            | j                 |
| Existing Vehicle<br>Operational? *         | O Yes 💿 No               |                                                                |                   |
| Replacement Vehicle I                      | nformation               |                                                                |                   |
| Last CHP Inspection Date                   |                          | Replacement Vehicle<br>CHP Number                              |                   |
| Replacement Bus Type *                     | Special needs bus        | Replacement Vehicle<br>License Plate                           |                   |
| Replacement Vehicle<br>Manufacturer GVWR * |                          | Replacement Vehicle<br>Make *                                  |                   |
| Replacement Vehicle<br>Model *             |                          | Replacement Vehicle<br>Manufacture Date                        |                   |
| Replacement Vehicle<br>Odometer Reading    |                          | Replacement Vehicle<br>Delivery Date *                         |                   |
| Replacement Vehicle<br>Operational? *      | O Yes 💿 No               | Replacement Vehicle<br>Cost *                                  |                   |
| Replacement Vehicle VIN                    |                          |                                                                |                   |
| Dealer/Vendor Inform                       | ation                    |                                                                |                   |
| Dealership/Vendor Name *                   |                          | Dealership/Vendor<br>Contact Person<br>(first and last name) * | []                |
| Dealership/Vendor Phone<br>Number *        |                          | Dealership/Vendor<br>Fax Number                                |                   |
| Dealership/Vendor Email *                  |                          | Dealership/Vendor<br>Address *                                 |                   |
| Dealership/Vendor City *                   |                          | Dealership/Vendor Zip<br>Code *                                | ;;                |
| Dealership/Vendor State *                  |                          |                                                                |                   |
| Save & Continue Exit with                  | hout saving              |                                                                |                   |
|                                            |                          |                                                                |                   |

Figure 8: School Bus Replacement: Equipment Information Page

## School Bus Replacement: Equipment Information

## **EXISTING EQUIPMENT INFORMATION**

## **Existing Equipment Information**

| Is 2 to 1 Replacement Applie       | d?*        |                                         | O Yes  No         |
|------------------------------------|------------|-----------------------------------------|-------------------|
| Existing Vehicle<br>Unit Number *  | N/A        | ARB TRUCRS ID#<br>for this fleet *      | 0                 |
| Last CHP Inspection Date *         | 06/01/2023 | Existing Bus Type *                     | Special needs bus |
| Existing Vehicle VIN *             | 0          | Existing Vehicle<br>Manufacturer GVWR * | 0                 |
| Existing Vehicle Make *            | N/A        | Existing Vehicle Model *                | N/A               |
| Existing Vehicle<br>Model Year *   | 2024       | Existing Vehicle<br>License Plate *     | N/A               |
| Existing Vehicle<br>Operational? * | ● Yes ○ No |                                         |                   |

Figure 9: Existing Equipment Information Section

Please complete the following fields as follows:

| Field Name                         | Instructions or Input                                        |
|------------------------------------|--------------------------------------------------------------|
| Is 2 to 1 Replacement Applied?     | No                                                           |
| Existing Vehicle Unit Number       | N/A                                                          |
| ARB TRUCRS ID# for this fleet      | 0                                                            |
| Last CHP Inspection Date           | 06/01/2023                                                   |
| Existing Bus Type                  | Select the type of bus(es) that will use this infrastructure |
| Existing Vehicle VIN               | 0                                                            |
| Existing Vehicle Manufacturer GVWR | 0                                                            |
| Existing Vehicle Make              | N/A                                                          |
| Existing Vehicle Model             | N/A                                                          |
| Existing Vehicle Model Year        | 2024                                                         |
| Existing Vehicle License Plate     | N/A                                                          |
| Existing Vehicle Operational?      | Yes                                                          |

|                                            |                   | School Bus Repl                         | acement: Equipment Information |
|--------------------------------------------|-------------------|-----------------------------------------|--------------------------------|
| REPLACEMENT VEHICLE                        | INFORMATION       |                                         |                                |
| Replacement Vehicle I                      | nformation        |                                         |                                |
| Last CHP Inspection Date                   |                   | Replacement Vehicle<br>CHP Number       |                                |
| Replacement Bus Type *                     | Special needs bus | Replacement Vehicle<br>License Plate    |                                |
| Replacement Vehicle<br>Manufacturer GVWR * | 0                 | Replacement Vehicle<br>Make *           | N/A                            |
| Replacement Vehicle<br>Model *             | N/A               | Replacement Vehicle<br>Manufacture Date |                                |
| Replacement Vehicle<br>Odometer Reading    |                   | Replacement Vehicle<br>Delivery Date *  | 06/01/2023                     |
| Replacement Vehicle<br>Operational? *      | • Yes O No        | Replacement Vehicle<br>Cost *           | 0.00                           |
| Replacement Vehicle VIN                    |                   |                                         |                                |

Figure 10: Replacement Vehicle Information Section

Please complete the following fields as follows:

| Field Name                            | Instructions or Input |
|---------------------------------------|-----------------------|
| Replacement Bus Type                  | Special needs bus     |
| Replacement Vehicle Manufacturer GVWR | 0                     |
| Replacement Vehicle Make              | N/A                   |
| Replacement Vehicle Model             | N/A                   |
| Replacement Vehicle Delivery Date     | 06/01/2023            |
| Replacement Vehicle Operational?      | Yes                   |
| Replacement Vehicle Cost              | 0                     |

## DEALER/VENDOR INFORMATION

#### **Dealer/Vendor Information**

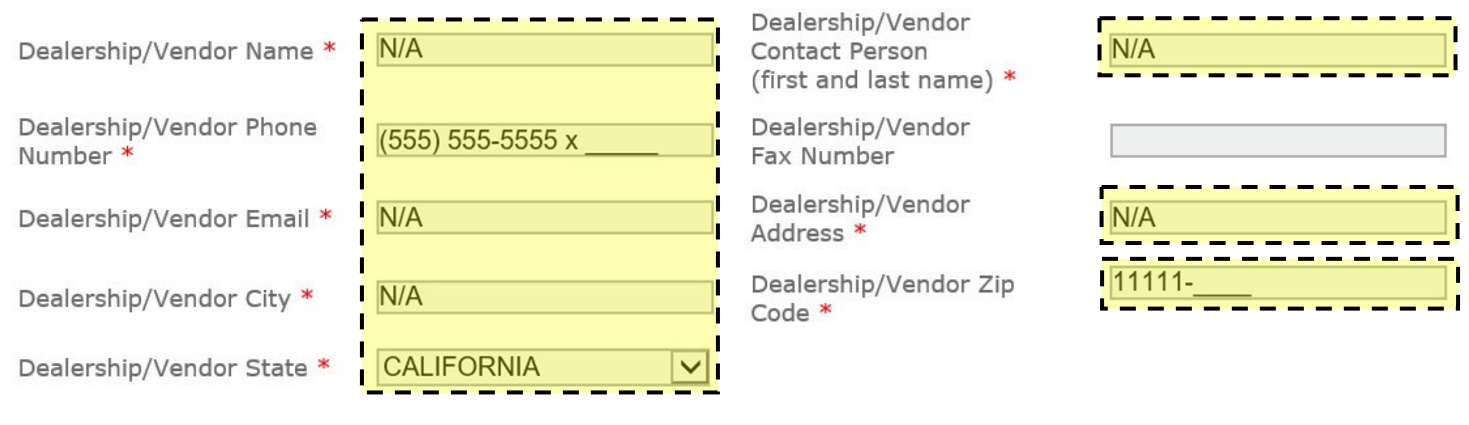

Figure 11: Dealer/Vendor Information Section

## School Bus Replacement: Equipment Information

Please complete the following fields as follows:

| Field Name                                             | Instructions or Input |
|--------------------------------------------------------|-----------------------|
| Dealership/Vendor Name                                 | N/A                   |
| Dealership/Vendor Contact Person (first and last name) | N/A                   |
| Dealership/Vendor Phone Number                         | 555-555-5555          |
| Dealership/Vendor Email                                | N/A                   |
| Dealership/Vendor Address                              | N/A                   |
| Dealership/Vendor City                                 | N/A                   |
| Dealership/Vendor Zip Code                             | 11111                 |
| Dealership/Vendor State                                | CALIFORNIA            |

## SCHOOL BUS REPLACEMENT: PROJECT DETAILS

## **PROJECT DETAILS**

This figure provides an overview of the "Project Details" section. Instructions are indicated below.

| School Bus Re                                                                                                    | eplacement: Proje                                                                                                    | ect Details                                                                                                    |              |                                                                                          |              |   |
|----------------------------------------------------------------------------------------------------|----------------------------------------------------------------------------------------------------|----------------------------------------------------------------------------------------------------|--------------|------------------------------------------------------------------------------------------|--------------|---|
| Equipment                                                                                                    | PROJECT DETAILS                                                                                                    | Impacted Community                                                                                                    | Engine & A   | Activity                                                                                 | Attachment   | _ |
| Have you, or will yo<br>the project equipment<br>How many years ha<br>Has the equipment<br>Associated school of<br>% of time with asso<br>Private Transportat<br>Grant funding requi<br>If funded, how mar<br>% of current operati<br>% of future operati | ou, apply for other grant f<br>ent in this application? *<br>ave you owned the existin<br>received previous grant f<br>district (if JPA or Private T<br>ociated School District (if<br>cion Agency)<br>ested for this equipment<br>my years will you operate<br>tion in Air District *<br>tion in CA * | funding to support<br>ng equipment? *<br>funding from BAAQMD? '<br>ransportation Agency)<br>JPA or<br>*<br>the new equipment? * | K            | <ul> <li>Yes</li> <li>Yes</li> <li>Yes</li> <li>Yes</li> <li>Yes</li> <li>Yes</li> </ul> | ) No<br>) No |   |
| Click here to view t                                                                                                    | he Air District Jurisdiction                                                                                                    | n Map                                                                                                    |              | L                                                                                        |              | - |
| Figure 12: School Bus Reple                                                                                                    | Previous Page                                                                                                    | e Save & Continue                                                                                                    | Exit without | saving                                                                                   |              |   |
| Please complete this s                                                                                                    | section with your project                                                                                                    | specific information.                                                                                                    |              |                                                                                          |              |   |

## SCHOOL BUS REPLACEMENT: IMPACTED COMMUNITIES

This figure provides an overview of the "Impacted Communities" section. Please complete this section with your project specific information.

| uipment                                          | Project Details                                                        | IMPACTED COMMUNITY                                    | Engine & Activity                                   | Attachment                                         |
|--------------------------------------------------|------------------------------------------------------------------------|-------------------------------------------------------|-----------------------------------------------------|----------------------------------------------------|
| ojects that op                                   | perate in Bay Area highly impac<br>lease answer the following que      | ted communities will be p                             | prioritized for funding.                            | To be considered for this                          |
| oes this equip<br>See the Priori                 | oment operate in a Bay Area hi<br>ty Community map: <u>Please clic</u> | ghly impacted community<br><u>k here.</u> )           | ? * O Yes                                           | • No                                               |
| f yes, please a                                  | answer the following question.                                         | If no, skip to "Existing Eng                          | gine Information"                                   |                                                    |
| AAQMD staff r<br>se the "zoom                    | nay request that the grant app<br>in" tool on the electronic version   | licant provide documentat                             | tion to verify the inform<br>he map to best identif | mation provided below.<br>y boundaries.            |
| Zone Number                                      | Community                                                              | Percent Opera                                         | tion                                                |                                                    |
| 1                                                | Concord                                                                |                                                       |                                                     |                                                    |
| 2                                                | Richmond/San Pablo                                                     |                                                       |                                                     |                                                    |
| 3                                                | Western Alameda County                                                 |                                                       |                                                     |                                                    |
| 4                                                | San Jose                                                               |                                                       |                                                     |                                                    |
| 5                                                | Livermore                                                              |                                                       |                                                     |                                                    |
| 6                                                | Eastern San Francisco                                                  |                                                       |                                                     |                                                    |
| 7                                                | San Rafael                                                             |                                                       |                                                     |                                                    |
| 8                                                | Vallejo                                                                |                                                       |                                                     |                                                    |
| 9                                                | Antioch/Pittsburg                                                      |                                                       |                                                     |                                                    |
| ote: If the equ<br>e grantee and<br>the Bay Area | uipment currently operates in I<br>I the BAAQMD will require the       | mpacted Communities and<br>grantee to continue to ope | d this proposal is fund<br>erate this equipment ir  | ed, the contract betweer<br>I Impacted Communities |
|                                                  | Previous Page                                                          | Save & Continue                                       | xit without saving                                  |                                                    |

|                          | "nogo loctousticas are suite                                 | a pages that fallow                                                                                                    |
|--------------------------|--------------------------------------------------------------|----------------------------------------------------------------------------------------------------|
| worthe Engine informatio | n page. Instructions are on th                               | e pages that follow.                                                                                                    |
| ment: Engine & Ret       | rofit Information                                            |                                                                                                    |
|                          |                                                              |                                                                                                    |
| ct Details Impacted (    | Community ENGINE & ACTIVITY                                  | Attachment                                                                                                    |
| ne Information           |                                                              |                                                                                                    |
| Diesel                   | Existing Engine Make *                                       |                                                                                                    |
|                          | Existing Engine Model Year                                   |                                                                                                    |
|                          | Existing Engine<br>Horsepower *                              |                                                                                                    |
|                          | Existing Engine<br>Operational? *                            | O Yes 🖲 No                                                                                                    |
|                          | Existing Engine<br>Displacement                              |                                                                                                    |
| t Information            |                                                              |                                                                                                    |
| sel retrofit? *          | 0                                                            | Yes 🖲 No                                                                                                    |
| Iformation               |                                                              |                                                                                                    |
| Diesel                   | Replacement Engine Make                                      |                                                                                                    |
|                          | Replacement Engine<br>Model Year *                           |                                                                                                    |
|                          | Replacement Engine<br>Horsepower *                           |                                                                                                    |
|                          | Replacement Engine<br>Emissions Standard<br>(NOx standard) * | 0.2 g/mi 🗸                                                                                                    |
|                          | Replacement Engine<br>Duty Cycle                             | Heavy Duty Otto cycle (F 🗸                                                                                                    |
| Provious Page Save 8     | Continue Exit without saving                                 | 1                                                                                                    |
|                          | ment: Engine & Ret                                           | nent: Engine & Retrofit Information         ct Details       Impacted Community         ne Information         Diesel       Existing Engine Make *         Existing Engine Model Year         Existing Engine         Operational? *         Existing Engine         Displacement         Displacement Engine         Model Year *         Replacement Engine         Model Year *         Replacement Engine         Horsepower *         Replacement Engine         Horsepower *         Replacement Engine         Horsepower *         Replacement Engine         Horsepower *         Replacement Engine         Horsepower *         Replacement Engine         Horsepower *         Replacement Engine         Horsepower *         Replacement Engine         Horsepower *         Replacement Engine         Horsepower *         Replacement Engine         Horsepower *         Replacement Engine         Duty Cycle |

#### School Bus Replacement: Engine & Retrofit Information

## **EXISTING/BASELINE ENGINE INFORMATION**

#### Existing/Baseline Engine Information

| Existing Engine Fuel Type                            | Diesel 🗸 | Existing Engine Make *            | N/A        |
|------------------------------------------------------|----------|-----------------------------------|------------|
| Existing Engine Model *                              | N/A      | Existing Engine Model Year<br>*   | 2024       |
| Existing Engine<br>Serial Number *                   | N/A      | Existing Engine<br>Horsepower *   | 0          |
| Existing Engine<br>Family Number                     |          | Existing Engine<br>Operational? * | O Yes 💿 No |
| Estimated Fuel<br>Consumption Rate<br>(gallon/hours) |          | Existing Engine<br>Displacement   |            |

Figure 15: Existing/Baseline Engine Information Section

#### Please complete the following fields as follow:

| Field Name                    | Instructions or Input |
|-------------------------------|-----------------------|
| Existing Engine Fuel Type     | Diesel                |
| Existing Engine Make          | N/A                   |
| Existing Engine Model         | N/A                   |
| Existing Engine Model Year    | 2024                  |
| Existing Engine Serial Number | N/A                   |
| Existing Engine Horsepower    | 0                     |
| Existing Engine Operational?  | No                    |

#### **EXISTING ENGINE RETROFIT INFORMATION**

#### **Existing Engine Retrofit Information**

Does this vehicle have a diesel retrofit? \*

Figure 16: Existing Engine Retrofit Section

Please complete the following fields as follow:

| Field Name                                | Instructions or Input |
|-------------------------------------------|-----------------------|
| Does this vehicle have a diesel retrofit? | No                    |

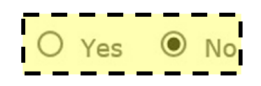

## School Bus Replacement: Engine & Retrofit Information

## **REPLACEMENT ENGINE INFORMATION**

#### **Replacement Engine Information**

| Replacement Engine<br>Fuel Type *     | Diesel 🗸 | Replacement Engine Make<br>*                                 | N/A            |
|---------------------------------------|----------|--------------------------------------------------------------|----------------|
| Replacement Engine Model              |          | Replacement Engine<br>Model Year *                           | 0              |
| Replacement Engine<br>Serial Number   |          | Replacement Engine<br>Horsepower *                           | 0              |
| Replacement Engine<br>Family Number * | 0        | Replacement Engine<br>Emissions Standard<br>(NOx standard) * | Zero emissions |
| Replacement Engine<br>CARB EO Number  |          | Replacement Engine<br>Duty Cycle                             | Electric       |

Figure 17: Replacement Engine Information Section

Please complete the following fields as follow:

| Field Name                                           | Instructions or Input |
|------------------------------------------------------|-----------------------|
| Replacement Engine Fuel Type                         | Diesel                |
| Replacement Engine Make                              | N/A                   |
| Replacement Engine Model Year                        | 0                     |
| Replacement Engine Horsepower                        | 0                     |
| Replacement Engine Family Number                     | 0                     |
| Replacement Engine Emissions Standard (NOx standard) | Zero emissions        |
| Replacement Engine Duty Cycle                        | Electric              |

## SCHOOL BUS REPLACEMENT: ENGINE ACTIVITY INFORMATION

This figure provides an overview of the "Engine Activity Information" page. Please complete this section with the provided answers.

| School Bus                            | Replacement: Engine                               | e Activity Inforn    | nation               |                                                            |
|---------------------------------------|---------------------------------------------------|----------------------|----------------------|------------------------------------------------------------|
| Equipment                             | Project Details                                   | Impacted Community   | ENGINE & ACTIVI      | TY Attachment                                              |
| Current vehicle                       | odometer reading (miles) $^{st}$                  |                      | 0                    |                                                            |
| Existing Engine                       | - Annual operation details *                      |                      |                      |                                                            |
| Annual miles<br>travelled             | 2023<br>(Year to Date) *<br>0                     | 2022 *               | 2021 *               | Estimated Annual Future<br>Usage *<br>0                    |
|                                       | Previous Page                                     | Save & Continue      | Exit without savin   | g                                                          |
| ure 18: School Bus<br>ease complete t | Replacement: Engine Activity Informa              | tion Page            |                      |                                                            |
| ield Name                             |                                                   | Instructio           | ns or Input          |                                                            |
| <mark>urrent vehicle c</mark>         | odometer reading (miles)                          | 0                    |                      |                                                            |
| nnual miles tra                       | velled: 2023 (Year to Date)                       | 0                    |                      |                                                            |
| nnual miles tra                       | velled: 2022                                      | 0                    |                      |                                                            |
| nnual miles tra                       | velled: 2021                                      | 0                    |                      |                                                            |
| proceed to the                        | next page, click Save & Contin                    | ue then No, Continue | Navigating and C     | continue to Submit Proposal.                               |
| Proposal Action                       |                                                   | Propos               | al Action            |                                                            |
| Do you want to add                    | new engine?<br>ine No, Continue Navigating. Cance | What do              | o you want to do neo | xt?<br>inue to Submit Proposal Cancel<br>Add new Equipment |
| ure 19: After Clickii                 | ng "Save & Continue" on Engine Activi             | ty Information Page  |                      |                                                            |

## ATTACHMENTS: SCHOOL BUS REPLACEMENT

This figure provides an overview of the "Attachments" page. Please add the required documents in this section and select the correct Attachment Type. If the document is not listed as one of the available Attachment Types, please select "Other miscellaneous attachments" and include a description of the document in the Comments. A list of required attachments is on the <u>solicitation website</u>.

|                                                                                                    | sus Replace                                                                                                 | ment                                                              |                                                               |                                               |                                      |                                 |                                         |
|----------------------------------------------------------------------------------------------------|----------------------------------------------------------------------------------------------------|-------------------------------------------------------------------|---------------------------------------------------------------|-----------------------------------------------|--------------------------------------|---------------------------------|-----------------------------------------|
| Previous Page Continue B                                                                                                    | Exit                                                                                                    |                                                                   |                                                               |                                               |                                      |                                 |                                         |
| The following attachments may                                                                                                    | / be submitted                                                                                              | for this proposal:                                                |                                                               |                                               |                                      |                                 |                                         |
| <ul> <li>Equipment ownership &amp; registra</li> <li>Equipment usage records or doc</li> <li>Engine (or retrofit) Executive Or</li> <li>Insurance documentation</li> <li>Quotes</li> <li>Vehicle fleet compliance docume</li> <li>Other miscellaneous attachment</li> <li>ARB Approval Letter or Conversis</li> <li>Charging/fueling infrastructure p</li> </ul> | tion records<br>umentation<br>der(s) or EPA En<br>entation<br>:s<br>on Certification (<br>proposal, quotes, | gine Certification<br>hybrid, zero-emissi<br>required document    | ons only)<br>tation (if requesting                            | infrastructure funds)                         |                                      |                                 |                                         |
| Regulatory Compliance Stateme                                                                                                    | nt: <u>http://www.b</u>                                                                                     | aaqmd.gov/~/med                                                   | lia/Files/Strategic%2                                         | OIncentives/Regulat                           | ory%20Complian                       | ce%20Staten                     | nent.ashx                               |
| Please attach this documentation<br>If you do not attach the proper do<br>complete. Required documents ca<br>the onscreen upload instructions.                                                                                                    | n as "Other misc.<br>ocuments to your<br>n be submitted b                                                   | attachments" docu<br>application file, yo<br>y mail, e-mail, or f | ument type.<br>u will be required to<br>ax, or attached to th | submit them to BAA<br>is electronic file at a | QMD before your<br>later time by ret | application w<br>urning to this | ill be considered<br>page and following |
| NOTE: Please do NOT upload files to your proposal.                                                                                                    | with punctuation                                                                                            | n in the file name. I                                             | if your attachment r                                          | ame contains punctu                           | iation, please ren                   | ame the file b                  | before attaching it                     |
| Attachment Type *<br>required if attaching documents                                                                                                    | Select                                                                                                    |                                                                   |                                                               |                                               |                                      |                                 | V                                       |
| File Name                                                                                                    |                                                                                                    |                                                                   |                                                               |                                               |                                      | B                               | rowse                                   |
| Comments                                                                                                    |                                                                                                    |                                                                   |                                                               |                                               |                                      |                                 | $\sim$                                  |
|                                                                                                    | Upload                                                                                                    |                                                                   |                                                               |                                               |                                      |                                 |                                         |
| File Name                                                                                                    |                                                                                                    | Submitted By                                                      | Submitted On ≑                                                | Attachment Type                               | Comments                             | Remove                          |                                         |
|                                                                                                    |                                                                                                    |                                                                   |                                                               |                                               |                                      |                                 |                                         |
|                                                                                                    |                                                                                                    |                                                                   |                                                               |                                               |                                      |                                 |                                         |
| Previous Page Continue B                                                                                                    | ≡xit                                                                                                    |                                                                   |                                                               |                                               |                                      |                                 |                                         |
| Previous Page Continue E<br>Figure 20: Attachments: Scho                                                                                                    | <b>≡xit</b><br>bol Bus Replac                                                                               | rement Page                                                       |                                                               |                                               |                                      |                                 |                                         |

## PROPOSAL SUMMARY: SCHOOL BUS REPLACEMENT

This figure provides an overview of the "Proposal Summary" page. Please review the proposal and click Continue.

#### Proposal Summary: School Bus Replacement

| Note: All sections of your application must be completed prior to submittal. Please complete any items marked as incomplete with the 😆 before continuing                         |    |   |
|----------------------------------------------------------------------------------------------------|----|---|
| Company S Infrastructure<br>N/A General Information<br>N/A Fleet Regulations Information<br>N/A Impacted Communities and Activity Info<br>Main/Existing Engine1<br>Activity Info | 1  | ~ |
| < >>                                                                                                    | k. |   |
| Previous Page Continue Customer Survey Exit                                                                                                    |    |   |
| <ul> <li>This section is complete.</li> <li>This section is incomplete.</li> </ul>                                                                                               |    |   |

Figure 21: Proposal Summary: School Bus Replacement Page

## PROPOSAL SURVEY: SCHOOL BUS REPLACEMENT

This figure provides an overview of the "Proposal Survey" page. Please complete the survey and click Save and Continue.

| h                                                                                                    |                                                                                                    |
|----------------------------------------------------------------------------------------------------|----------------------------------------------------------------------------------------------------|
| comments                                                                                                    |                                                                                                    |
| Vould you like to add any                                                                                                    | comments for the District staff about your proposal?                                                                                                    |
|                                                                                                    | ^                                                                                                    |
|                                                                                                    |                                                                                                    |
|                                                                                                    | $\checkmark$                                                                                                    |
|                                                                                                    |                                                                                                    |
| Survey Into                                                                                                    | Carl Mover Program?                                                                                                    |
| How did you near about th                                                                                                    | le Can Moyer Program:                                                                                                    |
|                                                                                                    | ^                                                                                                    |
|                                                                                                    |                                                                                                    |
|                                                                                                    | ✓                                                                                                    |
| Vorkshop, a meeting or of                                                                                                    | e associated with this application (primary contact, employee of owner, Third Party) attend a Carl Moyer Program Application<br>her event where information was presented about BAAQMD grant programs? |
| Norkshop, a meeting or of<br>O Yes  No<br>Event Location<br>Event Date<br>Was this application easy                                               | a associated with this application (primary contact, employee of owner, Third Party) attend a Carl Moyer Program Application<br>her event where information was presented about BAAQMD grant programs? |
| Workshop, a meeting or of<br>⊃ Yes ● No<br>Event Location<br>Event Date<br>Was this application easy<br>● Yes ○ No                                | a associated with this application (primary contact, employee of owner, Third Party) attend a Carl Moyer Program Application<br>her event where information was presented about BAAQMD grant programs? |
| Vorkshop, a meeting or of<br>⊃ Yes ● No<br>Event Location<br>Event Date<br>Was this application easy<br>● Yes ○ No<br>If not, do you have any re- | a associated with this application (primary contact, employee of owner, Third Party) attend a Carl Moyer Program Application<br>her event where information was presented about BAAQMD grant programs? |
| Norkshop, a meeting or of<br>O Yes  No<br>Event Location<br>Event Date<br>Was this application easy<br>Yes O No<br>If not, do you have any re     | a associated with this application (primary contact, employee of owner, Third Party) attend a Carl Moyer Program Application<br>her event where information was presented about BAAQMD grant programs? |
| Workshop, a meeting or of<br>O Yes  No<br>Event Location<br>Event Date<br>Was this application easy<br>Yes O No<br>If not, do you have any re     | a associated with this application (primary contact, employee of owner, Third Party) attend a Carl Moyer Program Application<br>her event where information was presented about BAAQMD grant programs? |
| Norkshop, a meeting or of<br>D Yes  No<br>Event Location<br>Event Date<br>Was this application easy<br>Yes O No<br>If not, do you have any re     | a associated with this application (primary contact, employee of owner, Third Party) attend a Carl Moyer Program Application<br>her event where information was presented about BAAQMD grant programs? |
| Workshop, a meeting or of<br>O Yes  No<br>Event Location<br>Event Date<br>Was this application easy<br>Yes O No<br>If not, do you have any re     | a associated with this application (primary contact, employee of owner, Third Party) attend a Carl Moyer Program Application<br>her event where information was presented about BAAQMD grant programs? |

## **PROPOSAL SUBMITTAL: SCHOOL BUS REPLACEMENT**

This figure provides an overview of the "Proposal Submittal" page. Please complete the form and click Sign & Submit to submit your application.

#### Proposal Submittal: School Bus Replacement

| Please read and check each item below to indicate understanding and agreement:                                                                                                    |                         |
|----------------------------------------------------------------------------------------------------|-------------------------|
| I understand that this application is for evaluation purposes only and does not guarantee project funding. Only a fully executed Grant Agreement or Voucher between the equipment owner and the Air District constitutes an obligation to fund a project.                                                                                                    |                         |
| I understand and agree that the Air District or its designee will conduct an inspection of the equipment, vehicle(s) and/or vessel(s) that are the subject of this application prior to an award in order to verify eligibility and compliance with the applicable Funding Program guidelines and Air District policies.                                                                                                    |                         |
| I certify that the proposed project is not required by any local, State or Federal rule or regulation; judicial order, or agreement, memorandum of understanding, contract, or other binding obligation that requires the project applicant to implement any portion of the project that would be funded by the Air District.                                                                                                    |                         |
| I have disclosed to the Air District the value and source of all other private or public financial incentives applied for or used for this<br>Project. I will not apply for, or receive other private or public financial incentives for the Project without prior approval from the Air<br>District. I understand that the receipt of additional public funding for the Project Equipment could result in a reduction of the Total<br>Grant Funds Awarded and that failure to disclose other incentive funds associated with this project could disqualify this project from<br>funding consideration. |                         |
| I understand and agree that any equipment, vehicle(s), and/or vessel(s) that receive Air District grant funding may not be used for credit under any Federal or State emission averaging, banking or trading program and may not be used as marketable emission reduction credits, or to offset any emission reduction obligation of any person or entity.                                                                                                    |                         |
| I certify that neither the owner nor equipment identified in the project application has any outstanding violations of applicable<br>Federal, State, or local air quality regulations, and will remain in compliance with these regulations.                                                                                                    |                         |
| I certify that I am the legal owner of the equipment described in this application or that I have the legal signing authority to apply for<br>funding for this equipment as or on behalf of the equipment owner and that I am authorized to sign this application as or on behalf of<br>the equipment owner.                                                                                                    |                         |
| I understand and agree that, if my application is approved for replacement vehicle(s)/equipment/engine(s) purchase, my existing vehicle(s)/equipment/engine(s) identified on this application will be destroyed.                                                                                                    |                         |
| Under penalty of perjury, I certify to the best of my knowledge that the information contained in this application, and in any documentation accompanying this application or submitted in furtherance of this application is true and accurate.                                                                                                    |                         |
| I have attached documentation showing that my organization carries the appropriate insurance (i.e. General Liability, Workers Compensation, Automobile Liability, and Automobile Comprehensive & Collision/Physical Damage Insurance).                                                                                                    |                         |
| I understand and certify that accepting grant funds may lead to tax liability and that by signing the Grant Agreement or Voucher for the Project, I agree to accept this liability.                                                                                                    |                         |
| I understand and agree that no equipment is to be ordered, and no work is to begin until there is a fully executed Grant Agreement<br>or Voucher in place between the equipment owner and the Air District, and Air District staff or their designee has successfully<br>conducted a pre-project inspection of the project equipment. No costs or financial commitments (e.g. purchase order) associated with<br>the project that were incurred or undertaken before the date of execution of the Grant Agreement or Voucher will be accepted by the<br>Air District for reimbursement.                 |                         |
| Please type in your full name (first and last name):<br>The person authorized to so organization must type the                                                                                                    | sign contracts for your |
| "Leartify that It                                                                                                    |                         |
| <ul> <li>arm the legal owner of the equipment described in this application or I have the legal signing authority to submit this application f of the applicant entity;</li> <li>arm not prohibited from applying for grant funds from the Air District by an agreement, or role served with the Air District;</li> <li>arm not a third-party; and,</li> </ul>                                                                                                    | or funding on behalf    |

Figure 23: Proposal Submittal: School Bus Replacement Page

Once your application is submitted, you will receive an email confirmation with your project number. The Air District will verify the completeness of your application and follow up with you in five business days.

Please contact <u>grants@baaqmd.gov</u> if you did not receive a confirmation email or if you have any questions.